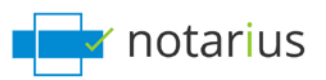

#### 2 Methods of Reviewing Digitally Signed/Sealed Documents.

## Method 1: Manual review of individual documents\*.

\* Requires only a one-time configuration of Adobe to trust Notarius issued digital signatures (all 19000 subscribers). See Adobe configuration document. Free Validation Service.

## Sample document

| (    | This file claims compliance with the PDF/A standard and has been opened read-only to prevent modification. | Enable Editing |
|------|----------------------------------------------------------------------------------------------------|----------------|
| •    |                                                                                                    |                |
| R    |                                                                                                    |                |
| Q    | notarius                                                                                                   |                |
| 278  | CONTRACT                                                                                                   |                |
| fill | CONTRACT                                                                                                   |                |
| Z    |                                                                                                    |                |
| •    |                                                                                                    |                |
| 8    |                                                                                                    |                |
|      |                                                                                                    |                |
|      |                                                                                                    |                |
|      |                                                                                                    |                |
|      |                                                                                                    |                |
|      |                                                                                                    |                |
|      |                                                                                                    |                |
|      | June 14 June                                                                                               |                |
|      | Engineer -                                                                                                 |                |
|      | Seal/Signature                                                                                             |                |
|      |                                                                                                    |                |
|      |                                                                                                    |                |

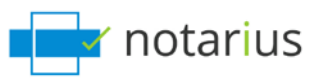

# Sample document: click on 🦃 icon.

| This file claims compliance with the | PDF/A standard and has been opened read-only to prevent modification.                                                                                                    | Enable Editing                                                                                             |
|--------------------------------------|----------------------------------------------------------------------------------------------------|----------------------------------------------------------------------------------------------------|
|                                      |                                                                                                    |                                                                                                    |
|                                      |                                                                                                    |                                                                                                    |
|                                      | - Hotanas                                                                                                    |                                                                                                    |
|                                      | CONTRACT                                                                                                    |                                                                                                    |
|                                      | connact                                                                                                    |                                                                                                    |
|                                      |                                                                                                    |                                                                                                    |
|                                      |                                                                                                    |                                                                                                    |
|                                      |                                                                                                    |                                                                                                    |
|                                      |                                                                                                    |                                                                                                    |
|                                      |                                                                                                    |                                                                                                    |
|                                      |                                                                                                    |                                                                                                    |
|                                      |                                                                                                    |                                                                                                    |
|                                      |                                                                                                    |                                                                                                    |
|                                      |                                                                                                    |                                                                                                    |
|                                      | and the second second sec |                                                                                                    |
|                                      | (Terrer)<br>Vegree                                                                                                    |                                                                                                    |
|                                      | Seal/Signature                                                                                                    |                                                                                                    |
|                                      |                                                                                                    |                                                                                                    |
|                                      |                                                                                                    |                                                                                                    |
|                                      | This file claims compliance with the                                                                                                    | This file claims compliance with the PDF/A standard and has been opened read-only to prevent modification. |

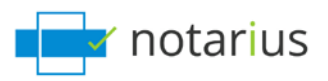

# Sample document: View signature 🧖 panel.

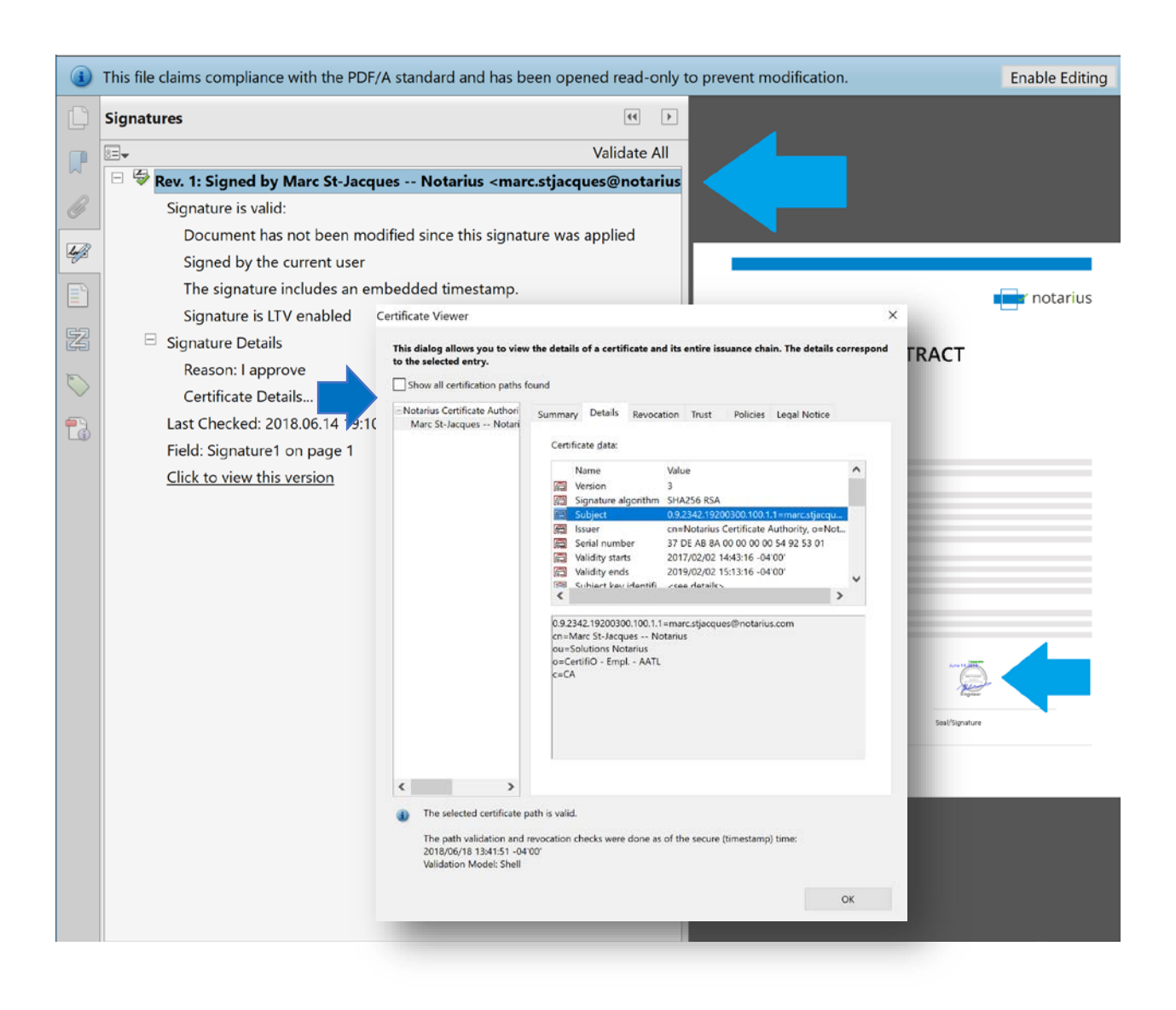

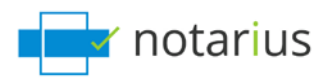

# Method 2: Validate using ConsignO Desktop (Free unlimited installation with one paid subscription of CertifiO)

#### Save time: right-click to access the most commonly used functions from your desktop

With just two clicks, you can select files in Windows Explorer and execute a ConsignO Desktop function like PDF/A conversion, signature, signature validation or merge.

| Open with Adobe Acrobat Reader<br>Print | ConsignO - 1. Convert to PDF/A format                                       |  |
|-----------------------------------------|-----------------------------------------------------------------------------|--|
| Op en with                              | ConsignO - 2. Verify PDF/A compliance<br>ConsignO - 3. Apply template       |  |
| Share with >                            | Consign0 - 4. Stemp Consign0 - 5. Sign Consign0 - 6. RevenI PDF/A documents |  |
| Send to >                               |                                                                             |  |
| Cut                                     | ConsignO - 7. Reveal signed documents                                       |  |
| Past                                    | ConsignO - 8. Create a portfolio                                            |  |
| Create short cut                        | 18                                                                          |  |
| Delete<br>Rename                        |                                                                             |  |
| Properties                              |                                                                             |  |

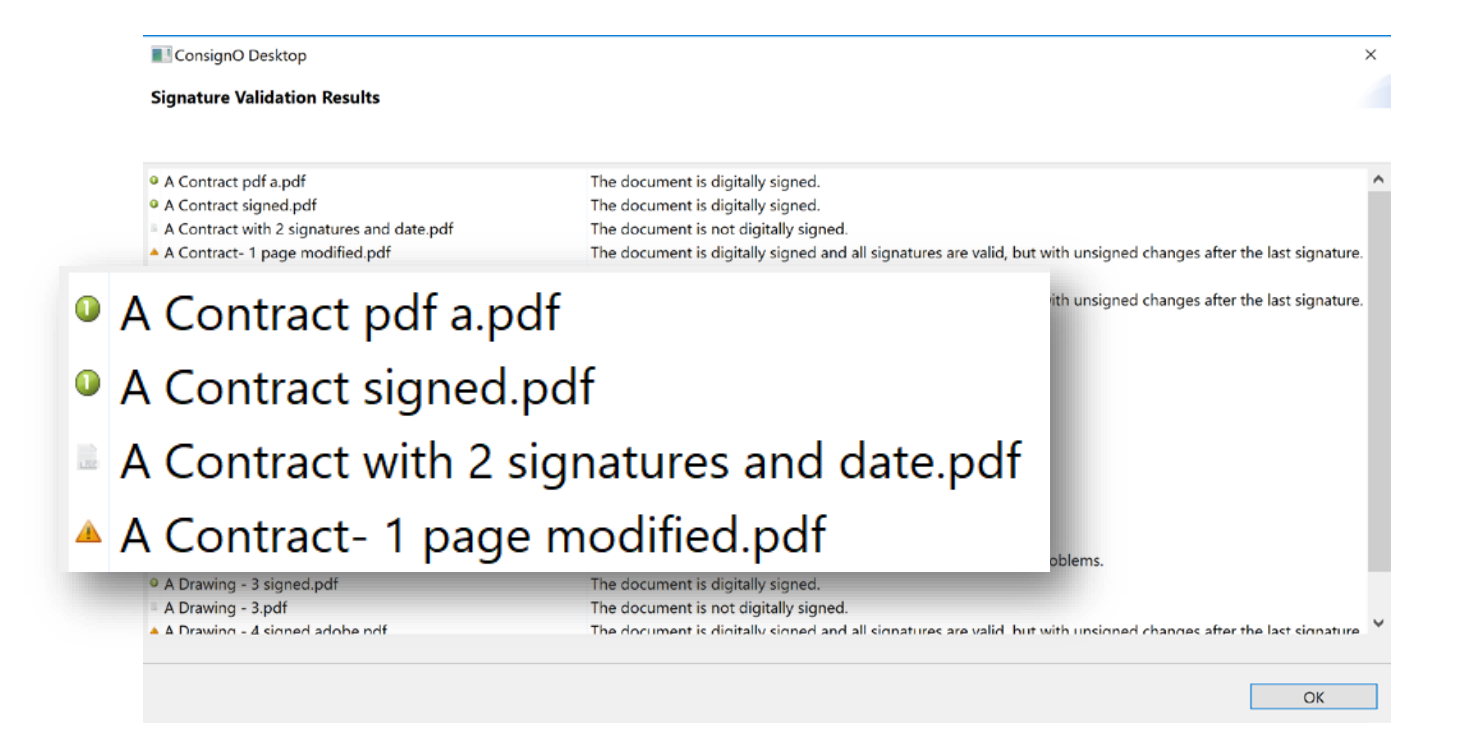

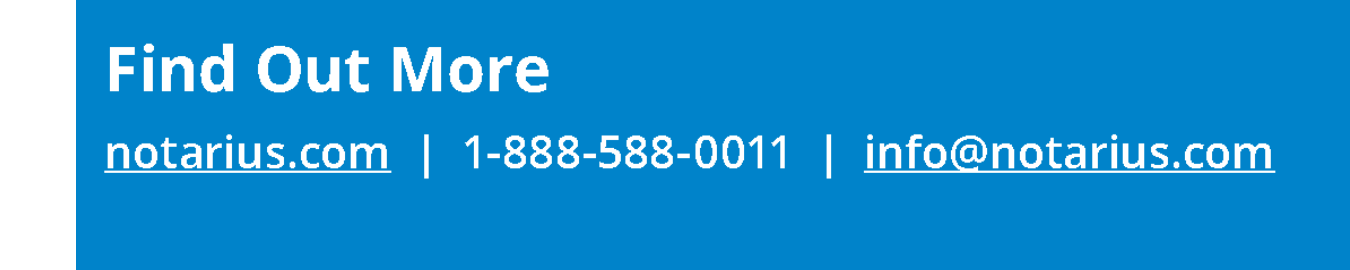

\*This document has been digitally signed. Please verify with Adobe Reader or ConsignO Cloud.